# RV215W의 WDS(Wireless Distribution System) 설정

## 목표

WDS(Wireless Distribution System)를 사용하면 표준화된 방식으로 와이어의 필요 없이 여러 액세스 포인트를 연결할 수 있습니다.이 기능은 여러 로밍 클라이언트 및 무선 네트워크를 관 리하는 데 유용합니다.이러한 시스템을 설정하려면 모든 WDS 디바이스를 동일한 WDS 설정 으로 설정해야 합니다.WDS의 제한 사항은 WEP(Static Wired Equivalent Privacy)만 사용하 고 WPA(Wi-FI Protected Access) 또는 기타 동적 키 할당 기술을 지원하지 않는다는 것입니 다.

**참고:**WDS 링크에 참여하려면 두 액세스 포인트를 모두 WDS 설정으로 구성해야 합니다.두 액세스 포인트 모두 동일한 라디오 채널을 사용하여 서로 통신해야 합니다.

예를 들어, 모바일 장치가 한 지역에서 다른 지역으로 이동될 경우 디바이스의 연결을 줄이거 나 상실해서는 안 됩니다.이 장치는 무선 배포 시스템에서 함께 연결된 여러 액세스 포인트의 도움을 받아 연결을 유지합니다.

이 문서에서는 RV215W에서 WDS를 구성하는 방법에 대해 설명합니다.

### 적용 가능한 디바이스

·RV215W

#### 소프트웨어 버전

•1.1.0.5

### WDS 설정

1단계. 웹 구성 유틸리티에 로그인하고 무선 > WDS를 선택합니다.WDS 페이지가 열립니다.

| WDS MAC Address: 3C:CE:73:8E:01:28                 |
|----------------------------------------------------|
| Allow wireless signal to be repeated by a repeater |
|                                                    |
| Remote Access Point's MAC Address:                 |
| Show Site Survey                                   |
| (Hint: 00:11:22:33:44:55 or 001122334455)          |
| MAC 1                                              |
| MAC 2                                              |
| MAC 3                                              |

2단계. Allow wireless signal to be repeater by a repeater(**리피터**에서 **무선 신호를 반복할 수 있도록 허용**) 확인란을 선택하여 WDS가 리피터 역할을 하도록 합니다.이 모드에서는 액세스 포인트가 두 액세스 포인트 간의 중재자 역할을 하며 셀 범위를 확장합니다.리피터 모드에서 는 액세스 포인트가 LAN에 유선 연결이 없습니다.

3단계. 원하는 라디오 버튼을 클릭하여 원격 액세스 탐지 방법을 선택합니다.사용 가능한 옵 션은 다음과 같습니다.

·Auto — RV215W에서 원격 액세스 포인트를 자동으로 탐지합니다.

참고:Auto(자동)를 선택한 경우 9단계로 건너뜁니다.

·수동 — 사용 가능한 네트워크에서 신호를 반복하는 디바이스의 원하는 MAC 주소를 선택 합니다.

4단계. Manual(수동)을 선택한 경우 Show Site Survey(사이트 설문조사 표시)를 클릭하여 사용 가능한 모든 네트워크를 확인합니다.

| Ava                                       | ilable Networks Table |         |                 |        |                   |   |  |
|-------------------------------------------|-----------------------|---------|-----------------|--------|-------------------|---|--|
|                                           | Network Name (SSID)   | Channel | Security        | Signal | MAC Address       |   |  |
|                                           | WSU Geest             | 1       | Disabled        | 46%    | 00:18:BA:5A:EA:40 |   |  |
| <b>V</b>                                  |                       | 1       | WEP             | 41%    | 00:18:0A:21:A0:02 |   |  |
|                                           | (MS)/Suest            | 1       | Disabled        | 19%    | 00:14:1C:F1:1F:30 |   |  |
|                                           | NESD See and          | 1       | WPA2-Enterprise | 19%    | 00:14:1C:F1:1F:31 |   |  |
|                                           | 1150/5ee944           | 1       | WPA2-Enterprise | 76%    | 00:18:BA:5A:EA:41 |   |  |
|                                           | WEDU Seesaw           | 1       | WPA2-Enterprise | 50%    | 00:1A:6C:5F:DA:31 | = |  |
| <b>V</b>                                  | Selection C.          | 4       | Disabled        | 42%    | 00:23:EB:1F:41:30 | - |  |
| Connect Refresh                           |                       |         |                 |        |                   |   |  |
| (Hint: 00:11:22:33:44:55 or 001122334455) |                       |         |                 |        |                   |   |  |
| AC 1                                      | 00:18:0A:21:A0:02     |         |                 |        |                   |   |  |
|                                           |                       |         |                 |        |                   |   |  |
| AC 2                                      | 00:14:1C:F1:1F:30     |         |                 |        |                   |   |  |
| AC 3                                      | 00:23:EB:1E:41:30     |         |                 |        |                   |   |  |
|                                           | 00.20.20.11.41.00     |         |                 |        |                   |   |  |

5단계. Available Networks Table(사용 가능한 네트워크 테이블)에서 반복할 네트워크를 선택 합니다.최대 3개의 네트워크를 선택할 수 있습니다.

6단계. 선택한 네트워크의 MAC 주소를 MAC 주소 필드에 추가하려면 Connect를 클릭합니다.

7단계. Refresh(**새로 고침)**를 클릭하여 Available Networks Table(사용 가능한 네트워크 테이 블)을 업데이트합니다.

8단계. (선택 사항) MAC 주소는 MAC 1-3 필드에도 입력할 수 있습니다.

9단계. **저장**을 클릭합니다.